# **Introduction**

This quickstart guide will help you get started using iThenticate. First time users will receive an email from their iThenticate sales representative with a username and a one-time password. You may only log in once with the one-time password and you will need to change it the first time you log in.

### Step 1

To login to iThenticate first click on the *Login* button at <u>www.iThenticate.com</u> *fig.1*.

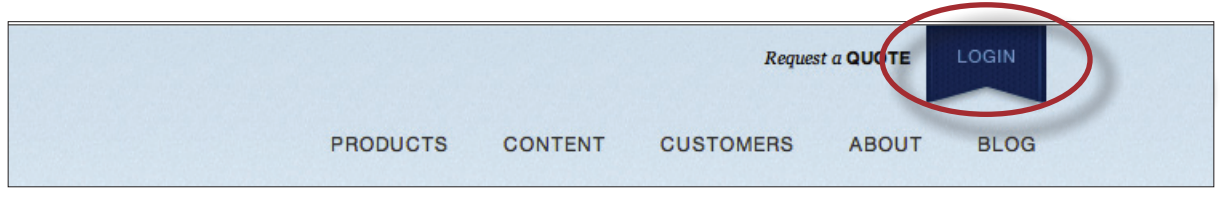

fig.1 The LOGIN tab on the iThenticate homepage

Insert the username and the password into the appropriate fields and click the *Log In* button *fig.2*.

| Log In<br>Don't have an account? Sign Up here. |  |
|------------------------------------------------|--|
| Password: *                                    |  |
| Remember me for 1 week                         |  |
| Log In Forgot your password?                   |  |

fig.2 The iThenticate Log in page

## Step 2

iThenticate will provide you with a folder group *My Folder* and a folder within that group titled *My Documents*. If you would like to create new Folder Groups or Folders click on either the *Add New Folder* or *New Folder Group* links under the *New folder* column on the right side of the screen *fig.3*.

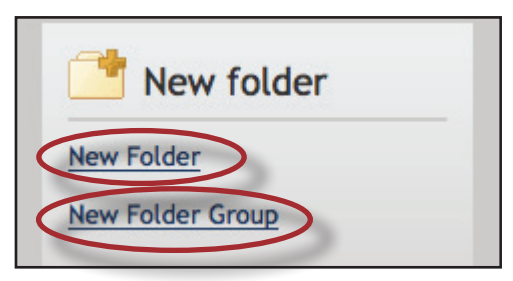

fig.3 The New Folder and New Folder group links

## Step 3

To submit a document you must first open up a folder within a folder group. The four submit a document options will now appear on the right side of the page. Click on *Upload a File* to submit a document *fig.4*.

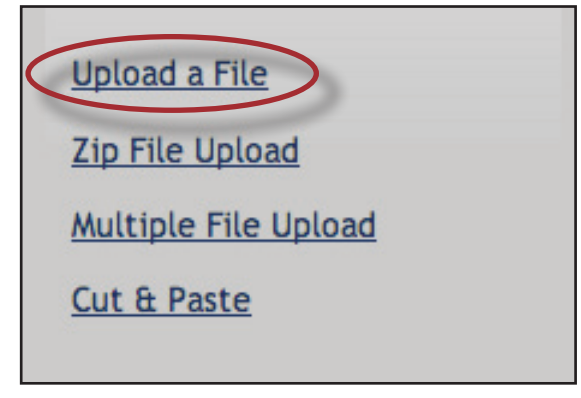

fig.4 The four document submission options

On the Upload a File page, enter the document title, the author's first name, and the author's last name. Click on the Browse button and locate the file on your computer *fig.5*.

| What is the auth  | or's first name:             |  |
|-------------------|------------------------------|--|
| What is the auth  | or's last name:              |  |
| Browse for the fi | le you would like to submit: |  |
|                   | Browse                       |  |
| Add another file  | Browse                       |  |

fig.5 The upload a file submission page

Click on the Add another file link to add up to 10 files at once before submitting. Click the *Upload* button to upload the document(s).

### Step 4

To view the similarity report for the paper click on the similarity report icon to the right of the document's name within the folder you submitted the document to *fig.6*. It usually takes a couple of minutes for a report to generate.

|   | My Documents                          | Documents Sharing Settings Resubmit |
|---|---------------------------------------|-------------------------------------|
| Г | Title                                 | Report Author Processed             |
| Г | Pasted Document<br>1 part - 288 words | 0% 03/27/08                         |
|   | testpaper.doc<br>1 part - 1,956 words | 95% 03/26/08                        |
| Γ | test2.doc<br>1 part - 252 words       | 99% 03/26/08                        |

fig.6 The similarity report icon

To view more detailed information about iThenticate please download the iThenticate user manual. The iThenticate manual can also be found on the iThenticate training page at <a href="http://www.ithenticate.com/resources/customer-training/">http://www.ithenticate.com/resources/customer-training/</a>.